# Edit a Ticket

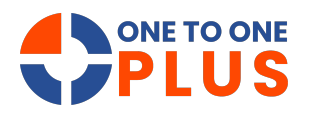

This guide provides clear steps for managing help desk tickets, including searching, assigning, invoicing, and updating statuses. Following it helps ensure timely resolutions, accurate records, and improved productivity in tech support.

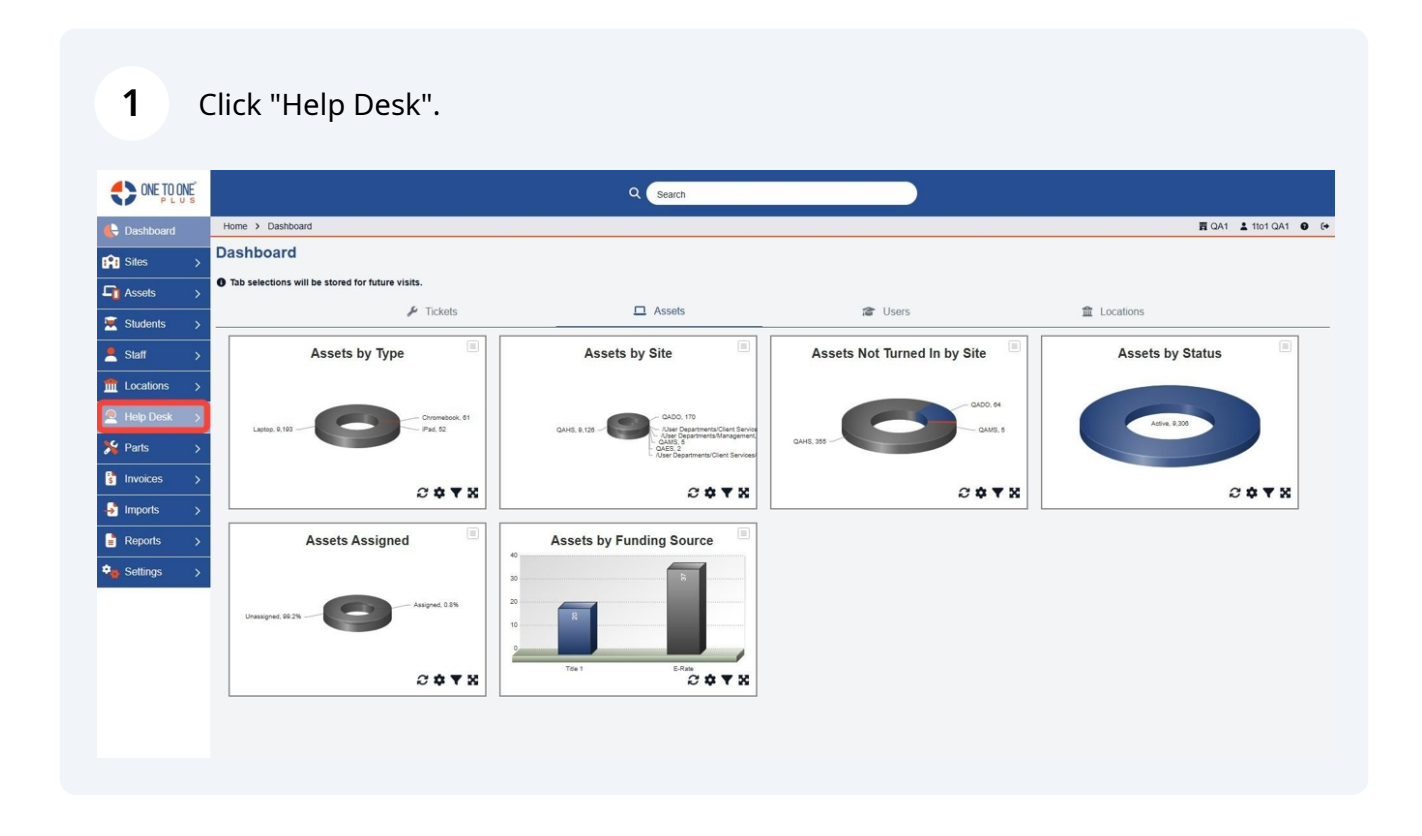

#### 2 Select "Manage" or "My Tickets".

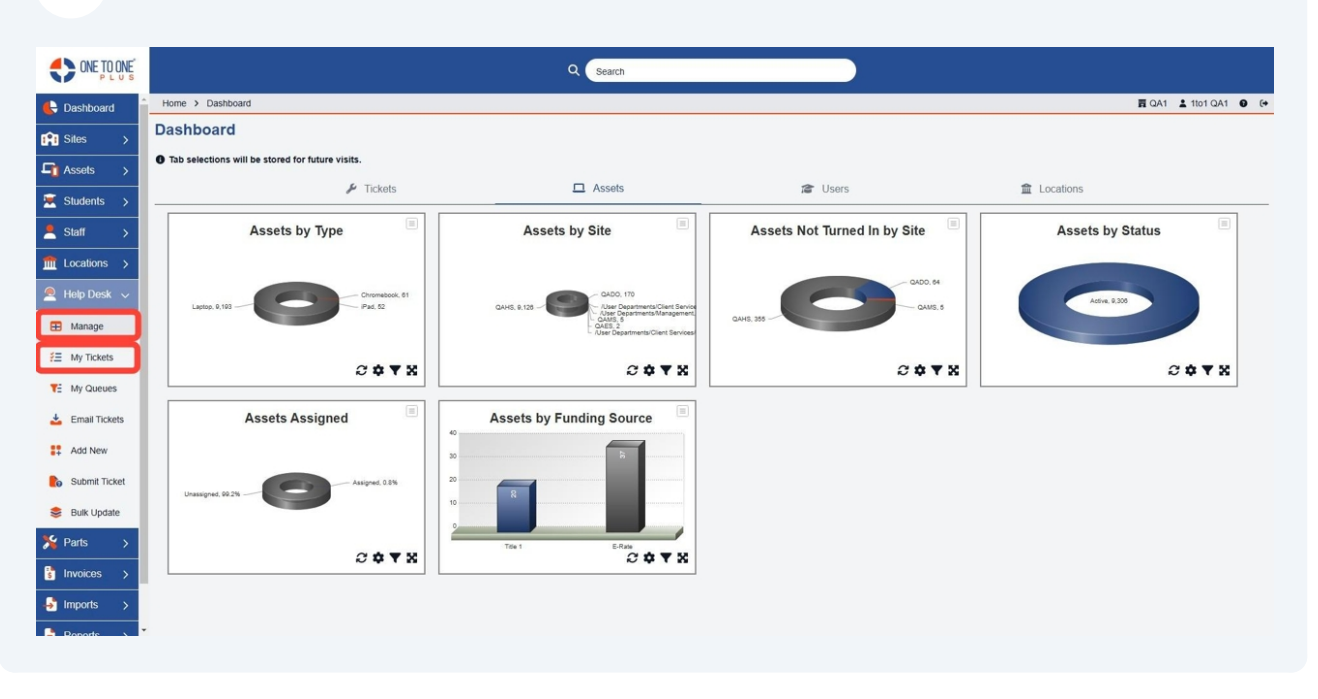

**3** Search for a ticket by number, by user or an asset related to the ticket.

| ONE TO ONE       |                     |                            | Q 🕞          | earch                        |                      |                                   |                        |
|------------------|---------------------|----------------------------|--------------|------------------------------|----------------------|-----------------------------------|------------------------|
| 🕒 Dashboard      | Home > Ticket       |                            |              |                              |                      | 圜 QA1                             | 🛓 1to1 QA1 🛛 🚺         |
| Sites >          | -                   |                            |              |                              | _                    | Switch ba                         | ack to the legacy page |
| Assets >         | Ticket Page: 1 c    | of 1 Showing 9 of 143 tota | l records    |                              | Column:              | s 🔻 My Views 🖹 Export 🖨 Print All | + Add New              |
|                  |                     |                            |              |                              | 2 Refresh            | Column Finder V Pa                | ge Size 50 🗸           |
| Students >       | View Applied: Stand | ard                        |              |                              |                      |                                   |                        |
| Staff >          | Ticket ID 🗘         | Asset Serial Number 💠      | Asset ID 🗘   | Ticket Type                  | Ticket Type Category | Description                       | Site Catego            |
| fit Locations >  | Select              | Select                     | Select       | Select                       | Select               | Select                            | Selei                  |
| 🔎 Help Desk 🗸    | TSK-5009108         | 1000 SNLCB                 | 1000         | Chromebook<br>Cracked Screen | Chromebook           | Crack screen due to drop          | High School            |
| E My Tickets     | TSK-5009104         |                            |              | Chromebook<br>Cracked Screen | Chromebook           | keys missing                      | High School            |
| TE My Queues     | TSK-5009105         |                            |              | Chromebook<br>Cracked Screen | Chromebook           | need remote                       | High School            |
| 🛓 Email Tickets  | TSK-5009103         | 17369SN                    | <u>17369</u> | Chromebook<br>missing keys   | Chromebook           | png                               | High School            |
| Add New          | TSK-5009102         |                            |              | Chromebook<br>Cracked Screen | Chromebook           | Chromebook missing keys           | High School            |
| Bo Submit Ticket | TSK-5009101         |                            |              | Chromebook<br>Cracked Screen | Chromebook           | test png                          | High School            |
| Bulk Update      | TSK-5009100         |                            |              | Chromebook<br>Cracked Screen | Chromebook           | test pdf                          |                        |
| Invoices >       | TSK-5009099         |                            |              | Chromebook<br>Cracked Screen | Chromebook           | email ticket Joey                 | District 1             |
| → Imports >      | TSK-5009098         |                            |              | Chromebook                   | Chromebook           | email ticket                      | -                      |
| Departe >        |                     |                            |              |                              |                      |                                   |                        |

## 4 Select the desired ticket.

|                 |                      |                            |            | م                            | Search               |                          |                |                 |                    |                             |
|-----------------|----------------------|----------------------------|------------|------------------------------|----------------------|--------------------------|----------------|-----------------|--------------------|-----------------------------|
| 🖶 Dashboard 📋   | Home > Ticket        |                            |            |                              |                      |                          |                |                 | n QA               | 1 🛓 1to1 QA1 😧 🕞            |
| Sites >         | -                    |                            |            |                              |                      |                          |                |                 | Switch             | back to the legacy page     |
|                 | Ticket Page: 1 o     | of 1 Showing 9 of 143 tota | I records  |                              |                      |                          | Columns 🕸      | ▼ My Views      | 🖹 Export 🖶 Print / | All + Add New               |
| Assets >        |                      |                            |            |                              |                      |                          | 2 Refresh Colu | umn Finder      | ~ 1                | Page Size 50 V              |
| Students >      | View Applied: Standa | ard                        |            |                              |                      |                          |                |                 |                    |                             |
| Staff >         | Ticket ID 🗘          | Asset Serial Number ÷      | Asset ID 🗘 | Ticket Type                  | Ticket Type Category | Description              | •              | Site Category + | Related User +     | Related User Site           |
| Locations >     | Select               | Select                     | Select     | Select                       | Select               | Select                   |                | Select          | Select             | Select                      |
| Help Desk 🗸     | Tex socotos          | 10005311 CD                | 1000       | Chromebook                   | Chromobook           | Crack screep due to dree |                | High School     | Zao Colo           | OAHS                        |
| 🖽 Manage        | 131-5005105          | TOUGHLUB                   | 1000       | Cracked Screen               | Chiomebook           | Clack screen use to drop |                | riigii School   | Lac Cole           | QANS                        |
| #Ξ My Tickets   | TSK-5009104          |                            |            | Chromebook<br>Cracked Screen | Chromebook           | keys missing             | 1              | High School     | Cristian Kagay     | QAHS                        |
| TE My Queues    | TSK-5009105          |                            |            | Chromebook<br>Cracked Screen | Chromebook           | need remote              |                | High School     | Jill Smith         | QAHS                        |
| 📥 Email Tickets | TSK-5009103          | 17369SN                    | 17369      | Chromebook<br>missing keys   | Chromebook           | png                      |                | High School     | Kimberly Morgan    | QAHS                        |
| Add New         | TSK-5009102          |                            |            | Chromebook<br>Cracked Screen | Chromebook           | Chromebook missing keys  |                | High School     | Joey Cole          | /User<br>Departments/Manage |
| Submit Ticket   | TSK-5009101          |                            |            | Chromebook<br>Cracked Screen | Chromebook           | test png                 |                | High School     | Kimberly Morgan    | QAHS                        |
| Bulk Update     | TSK-5009100          |                            |            | Chromebook<br>Cracked Screen | Chromebook           | test pdf                 |                |                 | Kimberly Morgan    | QAHS                        |
| Invoices >      | TSK-5009099          |                            |            | Chromebook<br>Cracked Screen | Chromebook           | email ticket Joey        |                | District 1      | Joey Cole          | /User<br>Departments/Manage |
| Imports >       | TSK-5009098          |                            |            | Chromebook                   | Chromebook           | email ticket             |                |                 | Joey Cole          | /User                       |
| Paparte >       |                      |                            |            |                              |                      |                          |                |                 |                    |                             |

**5** If needed, you can assign the ticket to another technician.

|                 |                         |                                 |             | Q Search              |                      |           |                |        |             |        |
|-----------------|-------------------------|---------------------------------|-------------|-----------------------|----------------------|-----------|----------------|--------|-------------|--------|
| 🖶 Dashboard     | Home > Ticket > Ed      | iit Ticket                      |             |                       |                      |           |                | 臔 QA   | 1 💄 1to1 QA | 1 😧 (+ |
| Sites >         | Edit Ticket TSI         | K-5009108                       |             |                       | Actions              | ⊘ Unwatch | C Activity Log | ✓ Save | A Save and  | Send   |
| Assets >        | Created by 1to1 QA1 1/1 | 3/2025, 3:55 PM Modified by 1to | 11 QA1 1/13 | 2025, 3:55 PM         |                      |           |                |        |             |        |
| -               | - Details               |                                 |             | + Files               |                      |           |                |        |             |        |
| Students >      | Description             | Crack screen due to drop        |             | - Notes               |                      |           |                |        |             |        |
| <u>stan</u> >   |                         |                                 | 4           | Total Time: 0         |                      | + Add     |                |        |             |        |
| fit Locations > | Status                  | New Ticket                      | ×v          |                       |                      |           |                |        |             |        |
| 🔎 Help Desk 🗸   | Closure Type            |                                 | ~           | - Email Corresponde   | ence                 |           |                |        |             |        |
| 🖽 Manage        | Closure Notes           |                                 |             |                       |                      | + Add     |                |        |             |        |
| #E My Tickets   |                         |                                 | h           |                       |                      |           |                |        |             |        |
|                 | 6 Filter Ticket Types   | by selecting Ticket Categories  |             | - Custom Fields       |                      |           |                |        |             |        |
| My Queues       | Type Categories         | X Chromebook                    | ~           |                       |                      | _         |                |        |             |        |
| 🛓 Email Tickets | Types                   | Chromebook Cracked              |             | Custom Notes Tickets  |                      |           |                |        |             |        |
| Add New         |                         | outon                           | ~           |                       | Custom Mates Tiskets | 10        |                |        |             |        |
| Bubmit Ticket   | Platform                |                                 | ~           | Invoice Amount        | Custom Notes Tickets |           |                |        |             |        |
| 😂 Bulk Update   | Technician              | Burt Lancaster                  | ×v          | Secondary Phone       | Invoice Amount       |           |                |        |             |        |
| 🌿 Parts >       | Queue                   |                                 | ~           |                       | Secondary Phone      | _         |                |        |             |        |
|                 | Priority                | Moderate                        | ×v          | New User Name         |                      |           |                |        |             |        |
| Imports >       | Collaborators           |                                 | ~           | Task List for Tickets | New User Name        |           |                |        |             |        |
| Poporte >       | - User/Location         |                                 |             |                       |                      |           |                |        |             |        |

6 If the ticket is billable (i.e. malicious damage), select "Add" to create an invoice for the ticket.

| PLUS            |                          |                         | Q Search               |                        |                    |
|-----------------|--------------------------|-------------------------|------------------------|------------------------|--------------------|
| 🖶 Dashboard     | Home > Ticket > Edit Tic | ket                     |                        |                        | ☴ QA1 💄 1to1 QA1 🔮 |
| Sites >         | Platform                 | ~                       |                        | Custom Notes Tickets   |                    |
|                 | Technician               | Kimberly Morgan X V     | Invoice Amount         |                        |                    |
|                 | Queue                    | ~                       | Secondary Phone        | Invoice Amount         |                    |
| 🗮 Students >    | Priority                 | Moderate × V            |                        | Secondary Phone        |                    |
| Staff >         | Collaborators            | ~                       | New User Name          |                        |                    |
| 1 Locations >   |                          |                         | Task List for Tickets  | New User Name          |                    |
| Help Desk 🗸     | - User/Location          |                         |                        |                        |                    |
| T Manage        | Related User             | Zac Cole (78, QAHS) X V |                        | Task List for Tickets  |                    |
| e manage        | Related User Job Title   | Staff                   |                        |                        |                    |
| #Ξ My Tickets   | Related User Site        | QAHS X V                | - Invoicing            | _                      |                    |
| TE My Queues    | Grade Level              | 12                      |                        | + Add                  |                    |
| 📥 Email Tickets | Related Location         | QAHS-Cart 10 × V        | Invoice Number         | ×                      |                    |
| # Add New       | Site                     | QAHS X V                | Funding Type           | ×                      |                    |
| Cubmit Tiskat   | Room Number              | HS200                   | - Delated Hass Deliai  | No Insurance Delieu    |                    |
| Submit ficket   | Contact Phone Number     |                         | T Related User Folicit | es No insurance Policy |                    |
| 📚 Bulk Update   | Availability             | From: To                | + Dates                |                        |                    |
| 🎉 Parts >       | + Palatad Assat          |                         | - Parts                |                        |                    |
| Invoices >      | T Related Asset          |                         |                        |                        |                    |
| 🚽 Imports 🖒     | + Loaner/New Asset       |                         | Choose a part          | ~                      |                    |
| Paparte >       |                          |                         |                        |                        |                    |

7 You can assign a new device by selecting "Add" under Loaner/New Asset section.

| ONE TO ONE      |                        |                         | Q Search              |                 |                         |                    |  |                 |        |
|-----------------|------------------------|-------------------------|-----------------------|-----------------|-------------------------|--------------------|--|-----------------|--------|
| 😫 Dashboard     | Home > Ticket > Edit T | licket                  |                       |                 |                         |                    |  | 🛱 QA1 💄 1to1 QA | 1 🛛 (+ |
| Sites >         | - User/Location        |                         | Task List for Tickets |                 |                         |                    |  |                 | ^      |
| Accele >        | Related User           | Zac Cole (78, QAHS) X V |                       |                 |                         | 10                 |  |                 |        |
| - A33613 /      | Related User Job Title | Staff                   |                       | Task List for   | Tickets                 |                    |  |                 |        |
| Students >      | Related User Site      | QAHS × V                | - Invoicing           |                 |                         |                    |  |                 |        |
| 💄 Staff 🛛 >     | Grade Level            | 12                      |                       |                 |                         | + Add              |  |                 |        |
| fm Locations >  | Related Location       | QAHS-Cart 10 X V        | Invoice Number        |                 |                         | ~                  |  |                 |        |
| 👤 Help Desk ↓   | Site                   | QAHS X V                | Funding Type          |                 |                         | ~                  |  |                 |        |
| Manane          | Room Number            | HS200                   |                       |                 |                         |                    |  |                 |        |
| - manage        | Contact Phone Number   |                         | + Related User Po     | licies          | N                       | o Insurance Policy |  |                 |        |
| #E My Tickets   | Availability           | From: To                | + Dates               |                 |                         |                    |  |                 |        |
| TE My Queues    |                        |                         | - Parts               |                 |                         |                    |  |                 |        |
| 📥 Email Tickets | + Related Asset        |                         | . unto                |                 |                         |                    |  |                 |        |
| # Add New       | - Loaner/New Asset     |                         | Choose a part         |                 |                         | ~                  |  |                 |        |
| Bubmit Ticket   |                        | + Add                   |                       |                 |                         |                    |  |                 |        |
| Sulk Update     |                        |                         | Part Name             | Name P          | rice Quantity           | Actions            |  |                 |        |
| 🏂 Parts >       |                        |                         |                       | No parts have b | een added to this task. |                    |  |                 |        |
| 6               |                        |                         |                       |                 |                         |                    |  |                 |        |
| s Invoićes >    |                        |                         |                       |                 |                         |                    |  |                 |        |
| Imports >       | 🗸 Save 🖪 Save          | and Send                |                       |                 |                         |                    |  |                 |        |
| Paparte >       |                        |                         |                       |                 |                         |                    |  |                 | v      |

# 8 Files related to the ticket can be uploaded.

| ONE TO ONE    |                      |                                                       |                 | Q Search                |                     |                                   |
|---------------|----------------------|-------------------------------------------------------|-----------------|-------------------------|---------------------|-----------------------------------|
| Dashboard     | Home > Ticket > Edit | t Ticket                                              |                 |                         |                     | 賣 QA1 🛓 1to1 QA1 🤤 🕞              |
| Sites >       | Edit Ticket TSK      | C-5009108<br>V2025, 3:55 PM Modified by 1to1 QA1 1/13 | 3/2025, 3:55 PM |                         | Actions O Unwatch   | Activity Log Save A Save and Send |
| 🚹 Assets 🛛 🖒  | - Details            |                                                       |                 | - Files                 |                     |                                   |
| K Students    | Description          | Crack screen due to drop                              |                 |                         |                     |                                   |
| Staff >       |                      |                                                       | 10              | Click to choose files   | or drag here        |                                   |
| Locations >   | Status               | New Ticket                                            | ×v              |                         |                     |                                   |
| 🍳 Help Desk 🗸 | Closure Type         |                                                       | ~               | - Notes                 |                     |                                   |
| 🗄 Manage      | Closure Notes        |                                                       |                 | Total Time: 0           | + Add               |                                   |
| # My Tickets  |                      |                                                       | le              | - Email Correspondence  |                     |                                   |
| TE My Queues  | Filter Ticket Types  | by selecting Ticket Categories                        |                 |                         |                     |                                   |
|               | Type Categories      | × Chromebook                                          | ~               |                         | + Add               |                                   |
| Email Tickets | Types                | X Chromebook Cracked Screen                           | ~               |                         |                     |                                   |
| Add New       | Platform             |                                                       | ~               | + Custom Fields         |                     |                                   |
| Submit Ticket | Technician           | Kimberly Morgan                                       | ×v              | - Invoicing             |                     |                                   |
| 😂 Bulk Update | Queue                |                                                       | ~               |                         | + Add               |                                   |
| 🖌 Parts >     | Priority             | Moderate                                              | ×v              | Invoice Number          | ~                   |                                   |
| Invoices >    | Collaborators        |                                                       | ~               | Funding Type            | ~                   |                                   |
| Timports >    | - User/Location      |                                                       |                 | + Related User Policies | No Insurance Policy |                                   |
|               | Related User         | Zac Cole (78, QAHS)                                   | ×v              |                         |                     |                                   |

9

# Update ticket status in this field.

| PLUS               |                        |                                                                | Q Search                                   |                                                          |
|--------------------|------------------------|----------------------------------------------------------------|--------------------------------------------|----------------------------------------------------------|
| Dashboard          | Home > Ticket > Ec     | iit Ticket                                                     |                                            | 置 QA1 💄 1101 QA1                                         |
| Sites >            | Edit Ticket TSI        | K-5009108<br>3/2025, 3:55 PM Modified by 1to1 QA1 1/13/2025, 3 | 55 PM                                      | 🗈 Actions 🛇 Unwatch 🗇 Activity Log 🗸 Save 🛹 Save and Set |
| Assets >           | - Details              |                                                                | — Files                                    |                                                          |
| Students > Staff > | Description            | Crack screen due to drop                                       | <u></u>                                    |                                                          |
| Locations >        | Status<br>Closure Type | New Ticket                                                     | Click to choose files or drag he     Order | ere                                                      |
| Manage             | Closure Notes          |                                                                | Total Time: 0                              | + Add                                                    |
| My Tickets         | 6 Filter Ticket Types  | by selecting Ticket Categories                                 | - Email Correspondence                     |                                                          |
| My Queues          | Type Categories        | × Chromebook                                                   | ~                                          | + Add                                                    |
| Email Tickets      | Types                  | X Chromebook Cracked Screen                                    | ×                                          |                                                          |
| Add New            | Platform               |                                                                | ✓ + Custom Fields                          |                                                          |
| Submit Ticket      | Technician             | Kimberly Morgan                                                | - Invoicing                                |                                                          |
| Bulk Update        | Queue                  |                                                                | ~                                          | + Add                                                    |
| Parts >            | Priority               | Moderate                                                       | X V Invoice Number                         | ~                                                        |
| Invoices >         | soliabol ators         |                                                                | Funding Type                               | v                                                        |
| Imports >          | - User/Location        |                                                                | + Related User Policies                    | No Insurance Policy                                      |
|                    | Related User           | Zac Cole (78 OAHS)                                             | * *                                        |                                                          |

## Add closure notes here.

|                    |                          |                                                      |             | Q Search                |                                    |               |           |                |        |                 |    |
|--------------------|--------------------------|------------------------------------------------------|-------------|-------------------------|------------------------------------|---------------|-----------|----------------|--------|-----------------|----|
| 🖶 Dashboard        | Home > Ticket > Edit Ti  | ïcket                                                |             |                         |                                    |               |           |                | 夏 QA   | 1 🛓 1to1 QA1 🛛  | (+ |
| Sites >            | Edit Ticket TSK-         | 5009108<br>025, 3:55 PM Modified by 11o1 QA1 1/13/20 | 25, 3:55 PM |                         |                                    | Actions       | O Unwatch | う Activity Log | ✓ Save | A Save and Send | Î  |
| Assets >           | - Details                |                                                      |             | - Files                 |                                    |               |           |                |        |                 | I. |
| Students > Staff > | Description              | Crack screen due to drop                             |             | [                       | <u>ئ</u>                           |               |           |                |        |                 | I  |
| Locations >        | Status<br>Closure Type   | New Ticket                                           | × •         | - Notes                 | Click to choose files or drag here |               |           |                |        |                 | l  |
| Manage             | Closure Notes            |                                                      | Ť           | Total Time: 0           |                                    | + Add         |           |                |        |                 | l  |
| FE My Tickets      | 6 Filter Ticket Types by | selecting Ticket Categories                          | _           | - Email Corresponden    | ce                                 |               |           |                |        |                 | I  |
| T ≦ My Queues      | Type Categories          | × Chromebook                                         | ~           |                         |                                    | + Add         |           |                |        |                 |    |
| Email Tickets      | Types                    | X Chromebook Cracked Screen                          | ~           |                         |                                    |               |           |                |        |                 |    |
| Add New            | Platform                 |                                                      | ~           | + Custom Fields         |                                    |               |           |                |        |                 |    |
| Bubmit Ticket      | Technician               | Kimberly Morgan                                      | ×v          | - Invoicing             |                                    |               |           |                |        |                 |    |
| 😂 Bulk Update      | Queue                    |                                                      | ~           |                         |                                    | + Add         |           |                |        |                 |    |
| 🎇 Parts 🛛 🖒        | Priority                 | Moderate                                             | ×v          | Invoice Number          |                                    | ~             |           |                |        |                 |    |
| S Invoices >       | Collaborators            |                                                      | ~           | Funding Type            |                                    | ~             |           |                |        |                 |    |
| 🛃 Imports >        | - User/Location          |                                                      |             | + Related User Policies | s No Ins                           | urance Policy |           |                |        |                 |    |
|                    | Related User             | Zac Cole (78, QAHS)                                  | ×v          |                         |                                    |               |           |                |        |                 | *  |

**11** Technicians can note time spent on ticket.

| ONE TO ONE             |                                                |                               | Q Search                |                              |                   |                             |              |
|------------------------|------------------------------------------------|-------------------------------|-------------------------|------------------------------|-------------------|-----------------------------|--------------|
| 🖶 Dashboard            | Home > Ticket > Edit T                         | licket                        |                         |                              |                   | 置 QA1 よ 1                   | 1to1 QA1 😧 🕞 |
| Sites >                | Edit Ticket TSK-<br>Created by 1to1 QA1 1/13/2 | 5009108                       |                         | B                            | Actions 🛇 Unwatch | 🔊 Activity Log 🗸 Save 🖪 Sav | ve and Send  |
| Assets >               | - Details                                      |                               | - Files                 |                              |                   |                             |              |
| Students >             | Description                                    | Crack screen due to drop      | Click                   | to choose files or drag here |                   |                             |              |
|                        | Status                                         | New Ticket × V                | - Notes                 |                              |                   |                             |              |
| ▲ Help Desk ~ ▲ Manage | Closure Type<br>Closure Notes                  | ~                             | Total Time: 0           | (+/                          | Add               |                             |              |
| E My Tickets           | Filter Ticket Types by                         | y selecting Ticket Categories | Email Correspondence    |                              | _                 |                             |              |
| My Queues              | Type Categories                                | × Chromebook                  |                         | + A                          | dd                |                             |              |
| 📥 Email Tickets        | Types                                          | × Chromebook Cracked Screen   |                         |                              |                   |                             |              |
| Add New                | Platform                                       | ~                             | + Custom Fields         |                              |                   |                             |              |
| Bubmit Ticket          | Technician                                     | Kimberly Morgan X V           | - Invoicing             |                              |                   |                             |              |
| 📚 Bulk Update          | Queue                                          | ~                             |                         | + 4                          | Add               |                             |              |
| 🏂 Parts >              | Priority                                       | Moderate × V                  | Invoice Number          |                              | ~                 |                             |              |
| s Invoices >           | Collaborators                                  | ~                             | Funding Type            |                              | ~                 |                             |              |
| Imports >              | - User/Location                                |                               | + Related User Policies | No Insurance I               | Policy            |                             |              |
| Poporte >              | , Related User                                 | Zac Cole (78, QAHS) X V       |                         |                              |                   |                             |              |

## View information about the asset here.

| ONE TO ONE    |                         |                                             | Q Search      |                      |                    |         |  |       |      |
|---------------|-------------------------|---------------------------------------------|---------------|----------------------|--------------------|---------|--|-------|------|
| Dashboard     | Home > Ticket > Edit Ti | cket                                        |               |                      |                    |         |  | 買 QA1 | 1to1 |
| bushbourd     | Grade Level             | 12                                          |               |                      |                    |         |  |       |      |
| Sites >       | Related Location        | QAHS-Cart 10 X V                            | Choose a part |                      |                    | ~       |  |       |      |
| ssets >       | Site                    | QAHS XY                                     |               |                      |                    |         |  |       |      |
| ludents >     | Room Number             | H\$200                                      | Part Name     | Name Price           | Quantity           | Actions |  |       |      |
| taff >        | Contact Phone Number    |                                             |               | inter i noc          | quantity           | Houons  |  |       |      |
|               | Availability            | Erom: To                                    |               | No parts have been a | dded to this task. |         |  |       |      |
| ocations >    |                         |                                             |               |                      |                    |         |  |       |      |
| lelp Desk 🗸   | - Related Asset         |                                             |               |                      |                    |         |  |       |      |
| Manage        | Asset ID                | 1000 (Lenovo 100e Chromebook 2nd Gen) 🛛 🗙 🗸 |               |                      |                    |         |  |       |      |
| My Tickets    | Asset - 1000            | (8) Assian V                                |               |                      |                    |         |  |       |      |
| My Queues     |                         |                                             |               |                      |                    |         |  |       |      |
| Email Tickate | Ticket Count            | 1                                           |               |                      |                    |         |  |       |      |
| Email fickets | Serial Number<br>Site   | 1000SNLCB<br>QAHS                           |               |                      |                    |         |  |       |      |
| Add New       | Туре                    | Chromebook                                  |               |                      |                    |         |  |       |      |
| Submit Ticket | Model                   | Lenovo 100e Chromebook 2nd Gen              |               |                      |                    |         |  |       |      |
| Bulk Update   | Held By                 | Zac Cole                                    |               |                      |                    |         |  |       |      |
| Parts >       |                         |                                             |               |                      |                    |         |  |       |      |
| voices >      | - Loaner/New Asset      |                                             |               |                      |                    |         |  |       |      |
|               |                         | + Add                                       |               |                      |                    |         |  |       |      |
| ports >       |                         |                                             |               |                      |                    |         |  |       |      |

**13** Select the asset ticket count to view an assets work order history.

| ONE TO ONE    |                         |                                       |         | Q Search  |            |               |                  |         |  |  |
|---------------|-------------------------|---------------------------------------|---------|-----------|------------|---------------|------------------|---------|--|--|
| Bashboard     | Home > Ticket > Edit Ti | cket                                  |         |           |            |               |                  |         |  |  |
| Sites >       | Site                    | QAHS                                  | ×v      |           |            |               |                  |         |  |  |
| Assets >      | Room Number             | HS200                                 |         | Part Name | Name       | Price         | Quantity         | Actions |  |  |
|               | Contact Phone Number    |                                       | -       |           | No parts t | have been add | ed to this task. |         |  |  |
| Students >    | Availability            | From: To                              |         |           |            |               |                  |         |  |  |
| Staff >       | - Related Asset         |                                       |         |           |            |               |                  |         |  |  |
| Locations >   | Asset ID                |                                       | _       |           |            |               |                  |         |  |  |
| 🔍 Help Desk 🗸 |                         | 1000 (Lenovo 100e Chromebook 2nd Gen) | ×v      |           |            |               |                  |         |  |  |
| 🖽 Manage      | Asset - 1000            | (II) A:                               | isign 🗸 |           |            |               |                  |         |  |  |
| E My Tickets  | Ticket Count            |                                       |         |           |            |               |                  |         |  |  |
| T My Queues   | Serial Number           | 1000SNLCB                             |         |           |            |               |                  |         |  |  |
| Email Tickate | Туре                    | Chromebook                            |         |           |            |               |                  |         |  |  |
|               | Model                   | Lenovo 100e Chromebook 2n             | d Gen   |           |            |               |                  |         |  |  |
| Add New       | Assigned To<br>Held By  | Zac Cole<br>Zac Cole                  |         |           |            |               |                  |         |  |  |
| Bubmit Ticket |                         |                                       |         |           |            |               |                  |         |  |  |
| 😂 Bulk Update | - Loaner/New Asset      |                                       |         |           |            |               |                  |         |  |  |
| 🖌 Parts 🔉     |                         |                                       | + Add   |           |            |               |                  |         |  |  |
| Invoices >    |                         |                                       |         |           |            |               |                  |         |  |  |
| ➡ Imports >   | ✓ Save                  | and Send                              |         |           |            |               |                  |         |  |  |
|               |                         |                                       |         |           |            |               |                  |         |  |  |

## Add email ticket correspondence to staff or students.

| UNE TO ONE    |                     |                                  |             | Q Search                                    |                                   |
|---------------|---------------------|----------------------------------|-------------|---------------------------------------------|-----------------------------------|
| Dashboard     | Home > Ticket > Ed  | dit Ticket                       |             |                                             | 🛐 QA1 💄 1to1 QA1 🔮                |
| Sites >       | Edit Ticket TS      | K-5009108                        | 01 OA1 1/13 | Actions O Unwatch 3 Ac                      | tivity Log 🗸 Save 🖪 Save and Send |
| Assets >      | - Details           | 0.000, 0.007 in Incomed by In    |             | + Files                                     |                                   |
| Students >    | Description         | Crack screen due to drop         |             |                                             |                                   |
| Staff >       |                     |                                  |             | - Notes                                     |                                   |
| Locations >   | Status              | New Ticket                       | ×v          | 10ta mile. 0 + A00                          |                                   |
| Help Desk 🗸   | Closure Type        |                                  | ~           | - Email Correspondence                      |                                   |
| Manage        | Closure Notes       |                                  |             | + Add                                       |                                   |
| My Tickets    |                     |                                  | h           |                                             |                                   |
| My Queues     | Filter Ticket Types | s by selecting Ticket Categories |             | + Custom Fields                             |                                   |
| Email Tickets | Type Categories     | X Chromebook                     | ~           | + Invoicing                                 |                                   |
| Add New       | 11000               | Screen                           | ~           | + Palster User Policies No Insurance Policy |                                   |
| Submit Ticket | Platform            |                                  | ~           |                                             |                                   |
| Bulk Update   | Technician          | Burt Lancaster                   | ×v          | + Lates                                     |                                   |
| Parts >       | Queue               |                                  | ~           | - Parts                                     |                                   |
| Invoices >    | Priority            | Moderate                         | ×v          | Chance a part                               |                                   |
| Imports >     | Collaborators       |                                  | ~           | Choose a part                               |                                   |
|               |                     |                                  |             |                                             |                                   |

# Select "Save" when finished.

|               |                             |                                            | Q Search  |             |               |                  |         |
|---------------|-----------------------------|--------------------------------------------|-----------|-------------|---------------|------------------|---------|
| Dashboard     | Home > Ticket > Edit Ticket |                                            |           |             |               |                  |         |
| Sites >       | Site QAHS                   | ×v                                         |           |             |               |                  |         |
| Assets        | Room Number HS200           |                                            | Part Name | Name        | Price         | Quantity         | Actions |
| Studente >    | Contact Phone Number        |                                            |           | No parts ha | ave been adde | ed to this task. |         |
|               | Availability From:          | То                                         |           |             |               |                  |         |
| staff >       | - Related Asset             |                                            |           |             |               |                  |         |
| Locations >   | Asset ID 1000 (I end        | ovo 100e Chromebook 2nd Gen) X X           |           |             |               |                  |         |
| Help Desk 🗸   |                             |                                            |           |             |               |                  |         |
| Manage        | Asset - 1000                | 帶 Assign 🗸                                 |           |             |               |                  |         |
| My Tickets    | Ticket Count                | 1                                          |           |             |               |                  |         |
| E My Queues   | Serial Number               | 1000SNLCB<br>QAHS                          |           |             |               |                  |         |
| Email Tickets | Туре                        | Chromebook                                 |           |             |               |                  |         |
| Add New       | Model<br>Assigned To        | Lenovo 100e Chromebook 2nd Gen<br>Zac Cole |           |             |               |                  |         |
| + ////////    | Held By                     | Zac Cole                                   |           |             |               |                  |         |
| Submit Ticket |                             |                                            |           |             |               |                  |         |
| Sulk Update   | - Loaner/New Asset          |                                            |           |             |               |                  |         |
| Parts >       |                             | + Add                                      |           |             |               |                  |         |
| Invoices >    |                             |                                            |           |             |               |                  |         |
| Imports >     | Save Save and Send          |                                            |           |             |               |                  |         |
| Poporte \     |                             |                                            |           |             |               |                  |         |